# Mesure DRX :

#### /!\En cas de soucis quelconque, prévenir Maxime, Amélie ou Julius

## Mise en place de l'échantillon :

- S'assurer que la surface de l'échantillon est plane, homogène et est à ras de la partie supérieure du support. Si ce n'est pas fait, cela endommagera la machine (et altèrera les résultats)
- 2) Placer les supports d'échantillons (poudre ou argile) dans la/les colonnes de bas en haut. Attention à ce que les supports soient bien à plat dans la colonne. Noter chaque position sur le carnet à disposition pour les reporter plus tard.
- 3) Placer la/les colonnes dans l'enceinte du DRX et enfoncer le poussoir noir afin de la sécuriser et que l'appareil la détecte.

### Lancement des mesures :

2)

1) Ouvrir Diffrac.Measurement en mode Operator (pas de mot de passe)

| DIFFRAC.SUT                                     | SUTTE: Veuillez vous connecter<br>identifiants utilisateur |                   |                        |                      |          |  |
|-------------------------------------------------|------------------------------------------------------------|-------------------|------------------------|----------------------|----------|--|
| DIFFRAC.File                                    | Operator                                                   | r                 |                        |                      |          |  |
| Mot de passe                                    | O                                                          | К                 | 2uitter ▾              |                      |          |  |
|                                                 | Composants                                                 | s de l'instrument |                        |                      | <b>д</b> |  |
|                                                 | Pos. échantillor                                           | n. <b>1</b>       | M                      | 94                   | ~        |  |
|                                                 | Moteurs Ur                                                 | nité Courante     | Cible 🔓                | B.45                 | <b>≜</b> |  |
|                                                 | Theta                                                      | [°]               | 7,7754                 | V                    | 8        |  |
| Dans COMMANDER, s'assurer que Airscatter :      | Two Theta                                                  | [°]               | 15,5495                |                      | 8        |  |
| Automatic Slidth · OpenDegree · 0.26            | Detector                                                   | [°]               | 7,7753                 |                      | 8        |  |
|                                                 | Phi                                                        | [°]               | 0                      | $\overrightarrow{v}$ | ~        |  |
| Si ce n'est pas le cas, appeler un de membre de | Rot. variabli [/n                                          | min]              | 0,0                    | 23                   | ~        |  |
| la plateforme.                                  | Optiques                                                   |                   |                        |                      |          |  |
|                                                 | AirScatter                                                 | Automatic         |                        |                      |          |  |
|                                                 | Optics_Primary                                             | /_Mc OpeningDeg   | ee                     |                      | ~        |  |
|                                                 | →                                                          | [°]               | 0,26                   | 23                   |          |  |
|                                                 | Générateur                                                 | de rayons x       |                        |                      | ~        |  |
|                                                 | Tension                                                    | [kV] <b>40</b>    | 20 💲                   |                      | C)       |  |
|                                                 | Courant [r                                                 | mA] <b>30</b>     | 5 🗘 [W]                | 120                  | 0,0      |  |
|                                                 | Rayons X                                                   | °" ! <u>A</u>     | , <sup>∑</sup> Définir | Off                  |          |  |

open!

Tube: tube Cu avec 1,5418 [Å].

N

Détecteur Eiger 2R\_500K (mode 1D)

Trappe

Tube

#### 3) Dans START JOB :

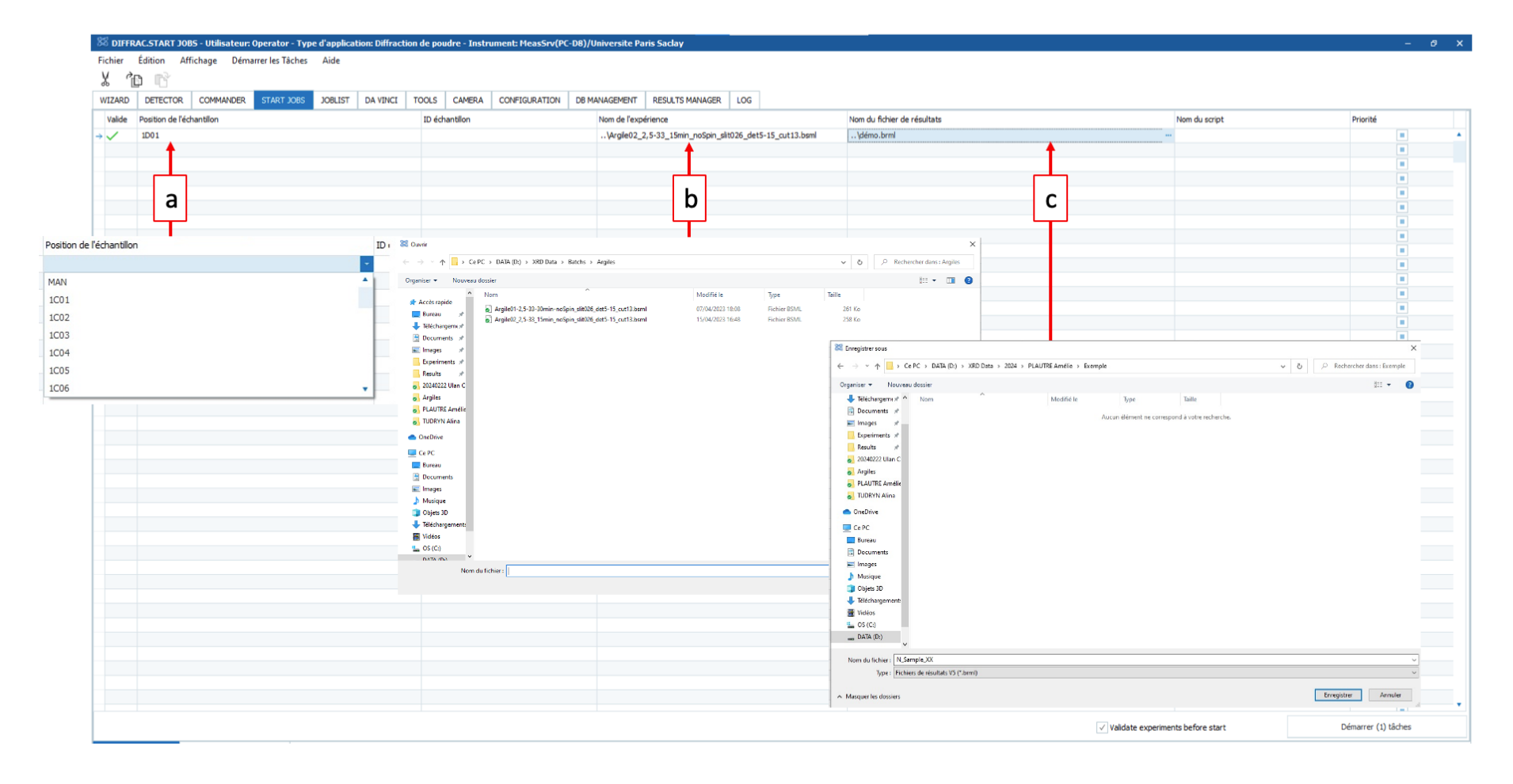

- a) <u>ID échantillon</u> : choisir la position de l'échantillon en fonction de la position de la colonne (A, B, C,...) et de la position notée plus tôt dans le cahier vert à disposition.
- b) <u>Nom de l'expérience</u>: choisir la routine de mesure (« Batch » → « Poudre » →
  « Poudre 02-1h » ou « Batch »→ « Argile » → « Argile 02-15 min no spin »). Le logiciel vérifiera que la configuration du DRX correspond. Si une croix dans l'onglet
  « Valide » apparait, prévenir un membre de la plateforme.
- c) <u>Nom du fichier de résultat</u> : Entrer le nom des échantillons : (« DRX »→ « 202X » → « Nom Responsable des échantillons » → créer le dossier du jour « AAAAMMJJ\_Nom » → « N/EG/H\_nom\_précision» (argile) ou « Nom\_précision » (poudre)
- d) <u>Enregistrer le Job :</u> Onglet « Démarrer les taches » → « enregistrer une liste de tâches » → mettre dans le dossier du jour sous la forme « AAAAMMJJ\_joblista,b,c,... »
- e) « Démarrer (X) taches »
- f) Remplir le cahier de manip à côté de l'ordinateur du DRX
- 1) Dans JOBLIST : Suivi et état des mesures en cours

| 🕅 DIFFR    | C DIFFRACJOBLIST - Utilisateur: Operator - Type d'application: Diffraction de poudre - Instrument: HeasSrv(PC-DB)/Universite Paris Saclay |           |            |         |                |       |                     |               |               |                 |     |               |                             |                 |                 |                   |                   |             |
|------------|----------------------------------------------------------------------------------------------------|-----------|------------|---------|----------------|-------|---------------------|---------------|---------------|-----------------|-----|---------------|-----------------------------|-----------------|-----------------|-------------------|-------------------|-------------|
| Fichier    | ichier Édition Affichage Job list Aide                                                                                                    |           |            |         |                |       |                     |               |               |                 |     |               |                             |                 |                 |                   |                   |             |
|            |                                                                                                    |           |            |         |                |       |                     |               |               |                 |     |               |                             |                 |                 |                   |                   |             |
| WIZARD     | DETECTOR                                                                                                    | COMMANDER | START JOBS | JOBLIST | DA VINCI       | TOOLS | CAMERA              | CONFIGURATION | DB MANAGEMENT | RESULTS MANAGER | LOG |               |                             |                 |                 |                   |                   |             |
| Job list ( | rob list ( 0 )                                                                                                    |           |            |         |                |       |                     |               |               |                 |     |               |                             |                 |                 |                   |                   |             |
| ID tâche   |                                                                                                    | Position  | Position   |         | ID échantillon |       | Nom de l'expérience |               |               |                 | 1   | Nom du script | Nom du fichier de résultats | Messages d'état | Date/heure de d | Date/Heure de fin | Durée de l'expéri | Progression |
| →          |                                                                                                    |           |            |         |                |       |                     |               |               |                 |     |               |                             |                 |                 |                   |                   |             |
|            |                                                                                                    |           |            |         |                |       |                     |               |               |                 |     |               |                             |                 |                 |                   |                   |             |
|            |                                                                                                    |           |            |         |                |       |                     |               |               |                 |     |               |                             |                 |                 |                   |                   |             |
|            |                                                                                                    |           |            |         |                |       |                     |               |               |                 |     |               |                             |                 |                 |                   |                   |             |

Dans RESULT MANAGER, on peut consulter les échantillons déjà passés.